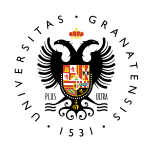

#### MATRÍCULA PROG. PROVINCIAL Y CIUDADES AUTÓNOMAS

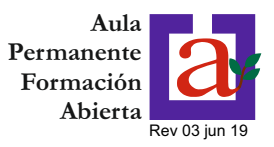

#### **1.- PANTALLA INICIO**

UNIVERSIDAD

**DE GRANADA** 

Cuando entre en la aplicación "Automatrícula - Aula Permanente de Formación Abierta", le aparecerá la siguiente pantalla:

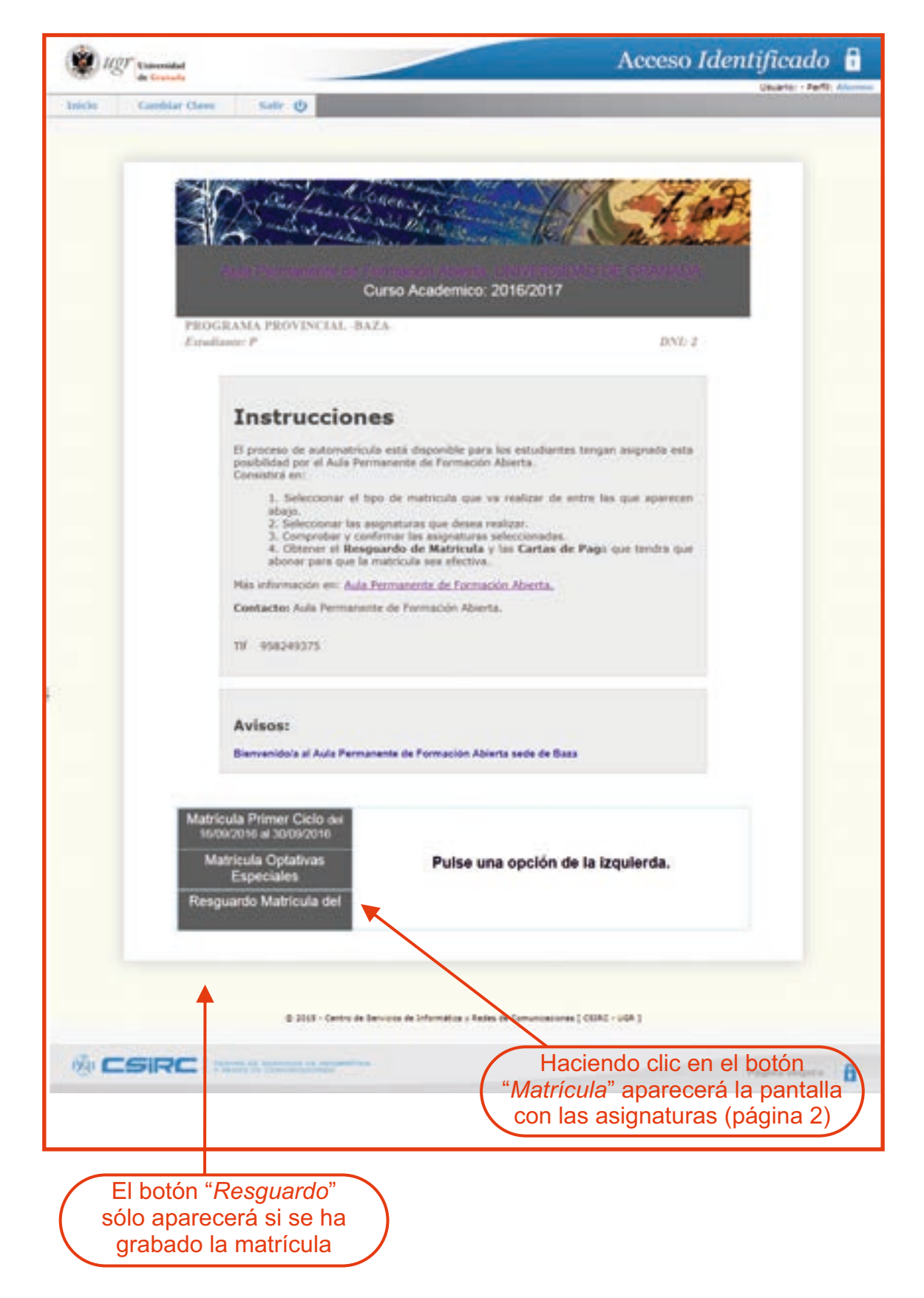

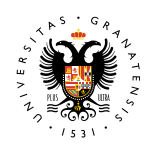

# UNIVERSIDAD DE GRANADA V CHIDADES AUTÓNOMAS **Y CIUDADES AUTÓNOMAS**

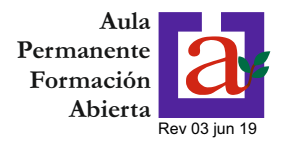

# 2.- SELECCIÓN DEL CURSO

| a Ganada                                                                                                    |                                                             |                                                                                                    | Acceso Identificado                                                                                                   |
|----------------------------------------------------------------------------------------------------|-------------------------------------------------------------|----------------------------------------------------------------------------------------------------|----------------------------------------------------------------------------------------------------|
| niche Cambiar Clave Ba                                                                                                    | 6 Q                                                         |                                                                                                    |                                                                                                    |
|                                                                                                    |                                                             |                                                                                                    |                                                                                                    |
|                                                                                                    | a part logar                                                | - prive law                                                                                                    | A TIP                                                                                                    |
| - A 16- A 5.                                                                                                    | and a fait a la the                                         | the stell                                                                                                    | Contract -                                                                                                    |
|                                                                                                    | and the second second second                                | and a second second                                                                                                    | and an and a second second                                                                                            |
|                                                                                                    | Curso Ac                                                    | ademico: 2016/2017                                                                                                    |                                                                                                    |
| PROGRAMA P                                                                                                    | ROVINCIAL BAZA                                              |                                                                                                    |                                                                                                    |
|                                                                                                    | DATOS PERSO                                                 | NALES DEL SOLICITAT                                                                                                    | VTE                                                                                                    |
| CNI o Pasaporte<br>Nombre                                                                                                    |                                                             | Apelides                                                                                                    |                                                                                                    |
| Fet. Nacimiento<br>(DD/MM/YYYY)                                                                                                    |                                                             | Lugar Nacimiento                                                                                                    |                                                                                                    |
| Calle M. Mar                                                                                                    | DOMICILIO P                                                 | ARA COMUNICACIONE                                                                                                    | 19800                                                                                                    |
| Localded<br>Teldoro                                                                                                    | 542A                                                        | Provincia<br>e-Mail                                                                                                    | GRANACA                                                                                                    |
| 10 million (10 million (10 mil | 10                                                          |                                                                                                    | 12                                                                                                    |
| Indique el curso<br>que desees curso                                                                                                    | completo del que va a mat<br>ar de forma adicional a las de | tricularae y seleccione las asig<br>e curso completo,                                                                                                    | viaturas optativas regulalares                                                                                        |
| -                                                                                                    | PRIMER CICI                                                 | O - CURSO COMPLET                                                                                                    | 0                                                                                                    |
|                                                                                                    | Treamary Grou                                               | Contrard Contra Lie I                                                                                                    |                                                                                                    |
| OBAZ                                                                                                    | 114 1310 0 D M T                                            |                                                                                                    |                                                                                                    |
| PAISAJE ARES                                                                                                    | REALISTED RETERING                                          |                                                                                                    |                                                                                                    |
| SALUD, EJERC                                                                                                    | ICID FISICO Y CALIDAD DE                                    | VIDA                                                                                                    |                                                                                                    |
| LA SITUACIÓN                                                                                                    | GEOESTRATEONSA DE ESPA                                      | RA EN PL S. XXI                                                                                                    |                                                                                                    |
| FORMA Y CON                                                                                                    | TENIDO EN LOS TEXTOS                                        | Marque                                                                                                    | la sede para 💦 🔪                                                                                                    |
| VIAJE AL CLIER                                                                                                    | UPO HUMANO                                                  | seleccionar e                                                                                                    | Lourso completo                                                                                                    |
| 0.0000000000000000000000000000000000000                                                                                                    | CAN DEVICE                                                  | Scieccional e                                                                                                    |                                                                                                    |
|                                                                                                    | OPTAT                                                       | IVAS REGULARES                                                                                                    |                                                                                                    |
|                                                                                                    | 0                                                           | to hay definidas)                                                                                                    |                                                                                                    |
|                                                                                                    |                                                             | VIII VIII VIII VIII VIII VIII VIII VII                                                                                                    |                                                                                                    |
|                                                                                                    |                                                             |                                                                                                    |                                                                                                    |
|                                                                                                    | 100                                                         |                                                                                                    |                                                                                                    |
|                                                                                                    |                                                             | SIGUIENTE                                                                                                    |                                                                                                    |
|                                                                                                    | & 2015 - Centro de Servicio de la                           | Remaining a life and the formation of the                                                                                                    |                                                                                                    |
|                                                                                                    |                                                             | the second is a state of Charles Society of 1                                                                                                    | C304C - U64 3                                                                                                    |
|                                                                                                    |                                                             | and a second of comparational (                                                                                                    | 1994 - V94 J                                                                                                    |
|                                                                                                    |                                                             | and the second second | cosc - use 1                                                                                                    |
|                                                                                                    |                                                             |                                                                                                    | EURC - UUR ]                                                                                                    |
| & CSIRC                                                                                                    |                                                             |                                                                                                    | 50%E - UQA ]                                                                                                    |
| & CSIRC I many                                                                                                    |                                                             |                                                                                                    | ESERE - USA ]<br>Program angura                                                                                       |
| & CSIRC I many                                                                                                    |                                                             |                                                                                                    | ESRE - USR ]<br>Plagfood sergerine [                                                                                  |
| & CSIRC   1999                                                                                                    |                                                             |                                                                                                    | ESEC - USA ]<br>Prophec sequence                                                                                      |
| & CSIRC                                                                                                    |                                                             |                                                                                                    | Eleke - Upe 3<br>Program angerer (                                                                                    |
| & CSIRC   1999                                                                                                    |                                                             |                                                                                                    |                                                                                                    |
| & CSIRC   1999                                                                                                    |                                                             |                                                                                                    | Una vez                                                                                                    |
|                                                                                                    |                                                             | selecc                                                                                                    | Una vez<br>ionadas las asignaturas,                                                                                   |
|                                                                                                    |                                                             | selecc                                                                                                    | Una vez<br>ionadas las asignaturas,<br>iendo clic en el botón                                                         |
| Ø CSIRC   Territory                                                                                                    |                                                             | selecc<br>hac                                                                                                    | Una vez<br>ionadas las asignaturas,<br>iendo clic en el botón                                                         |
|                                                                                                    |                                                             | selecc<br>hac'<br>"SIGUIEI                                                                                                    | Una vez<br>ionadas las asignaturas,<br>iendo clic en el botón<br>VTE" aparecerá la pantalla                           |
|                                                                                                    |                                                             | selecc<br>haci<br>"SIGUIEI<br>de s                                                                                                    | Una vez<br>ionadas las asignaturas,<br>iendo clic en el botón<br>VTE" aparecerá la pantalla<br>solicitud de matrícula |

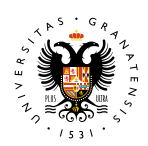

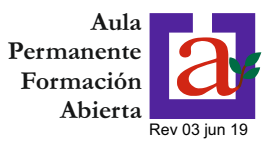

# **3.- SOLICITUD DE MATRÍCULA**

En esta pantalla se resume la solicitud de matrícula relacionando las asignaturas que componen el curso y el precio público asociado.

**MUY IMPORTANTE:** La solicitud no implica haber realizado la matrícula. Deberá hacer clic en el botón "grabar matrícula" para que se formalice la misma.

| a Oat                                                            | Refres. (1)                                                                                                    | experies and                                                                      | 1.43          |
|------------------------------------------------------------------|----------------------------------------------------------------------------------------------------|-----------------------------------------------------------------------------------|---------------|
|                                                                  | all of marker its                                                                                                    | R. A.                                                                             | Res manded &  |
|                                                                  | Curs                                                                                                    | o Academico: 2016/2017                                                            |               |
| PROGRAMA P                                                       | ROVINCIAL BAZA                                                                                                    |                                                                                   |               |
|                                                                  | DATOS PE                                                                                                    | RSONALES DEL SOLICITA                                                             | NTE           |
| DNI o Pasaporte<br>Nontre                                        |                                                                                                    | Apelicipe                                                                         |               |
| Fec Nacimento                                                    |                                                                                                    | Lugar Nacimiento                                                                  | 8424          |
| (00)/00/00/00/                                                   | DOMICIL                                                                                                    | O PARA COMUNICACIONE                                                              | S             |
| Calle nº, pisc                                                   |                                                                                                    | CP                                                                                | 36800         |
| Localidad<br>Teléfono                                            | BAZA                                                                                                    | Provincia                                                                         | GRANADA       |
| 04                                                               | ECOMA V CONTR                                                                                                    | INTERNAL AND TRAVENS                                                              |               |
| 04<br>05<br>11<br>12                                             | FORMA V CONTE<br>FILOSOFÍA V VI<br>VIAJE AL CUERP                                                                                                    | INEDO EN LOS TEXTOS<br>DA<br>O HUMANO<br>PTATIVAS REGULARES                       |               |
| C3<br>C3<br>T1<br>T2                                             | FORMA Y CONTE<br>FILOSOFÍA Y VI<br>VIAJE AL CUERP                                                                                                    | PREDO EN LOS TEXTOS<br>DA<br>O HUMANO<br>PITATIVAS REGULARES<br>Precios Publicos  |               |
| C3<br>G4<br>G5<br>T1<br>T2                                       | FORMA Y CONTE<br>FILOSOFÍA Y VII<br>VIAJE AL CUERP                                                                                                    | PREDO EN LOS TEXTOS<br>O HUMANO<br>PTATIVAS REGULARES<br>Precios Publicos         |               |
| C3<br>C4<br>C5<br>T1<br>T2<br>Concepto de pay<br>Importe de la m | PORMA Y CONTE<br>PILOSOPIA Y VI<br>VIAJE AL CUERP<br>O<br>20: PEOVOI<br>100001<br>100001                                                                                                    | PREDO EN LOS TEXTOS<br>DA<br>O HUMANO<br>PITATIVASI REGULARES<br>Precios Publicos |               |
| C3<br>C4<br>C5<br>T1<br>T2<br>Concepto de pay<br>Importe de la m | PORMA V CONTE<br>PILOSOPÍA V VI<br>VIAJE AL CUERP<br>20: PROVOS<br>1987/cula: 510 €                                                                                                    | PREDO EN LOS TEXTOS<br>DA<br>O HUMANO<br>PTATIVAS REGULARES<br>Precios Publicos   |               |
| C3<br>C4<br>C5<br>T1<br>T2<br>Concepto de pey<br>Importe de la m | por PROVOS<br>por PROVOS<br>por PR | PREDO EN LOS TEXTOS<br>DA<br>O HUMANO<br>PITATIVAS REGULARES<br>Precios Publicos  | cusc - rise I |
| C3<br>C4<br>C5<br>T1<br>T2<br>Concepto de pay<br>Importe de la m | PORMA Y CONTE<br>FILOSOPÍA Y VI<br>VIAJE AL CUERP<br>()<br>()<br>()<br>()<br>()<br>()<br>()<br>()<br>()<br>()<br>()<br>()<br>()                                                                                                    | INDEO EN LOS TEXTOS<br>DA<br>O HUMANO<br>PITATIVAS REGULARES<br>Precios Publicos  | cent - Net I  |
| C3<br>C3<br>T1<br>T2<br>Concepto de pes<br>Importe de la m       | PORMA Y CONTO<br>PILOSOPÍA Y VI<br>VIAJE AL CUERP<br>()<br>()<br>()<br>()<br>()<br>()<br>()<br>()<br>()<br>()<br>()<br>()<br>()                                                                                                    | INDO EN LOS TEXTOS<br>DA<br>O HUMANO<br>PITATIVAS REGULARES<br>Precios Publicos   | cune - vos I  |

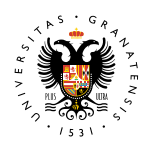

#### MATRÍCULA PROG. PROVINCIAL Y CIUDADES AUTÓNOMAS

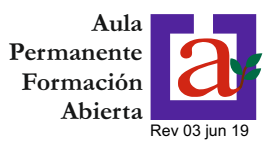

## 4.- CONFIRMACIÓN DE MATRÍCULA

UNIVERSIDAD

**DE GRANADA** 

Ya está hecha la matrícula. Sólo falta realizar el pago y obtener el resguardo de matrícula

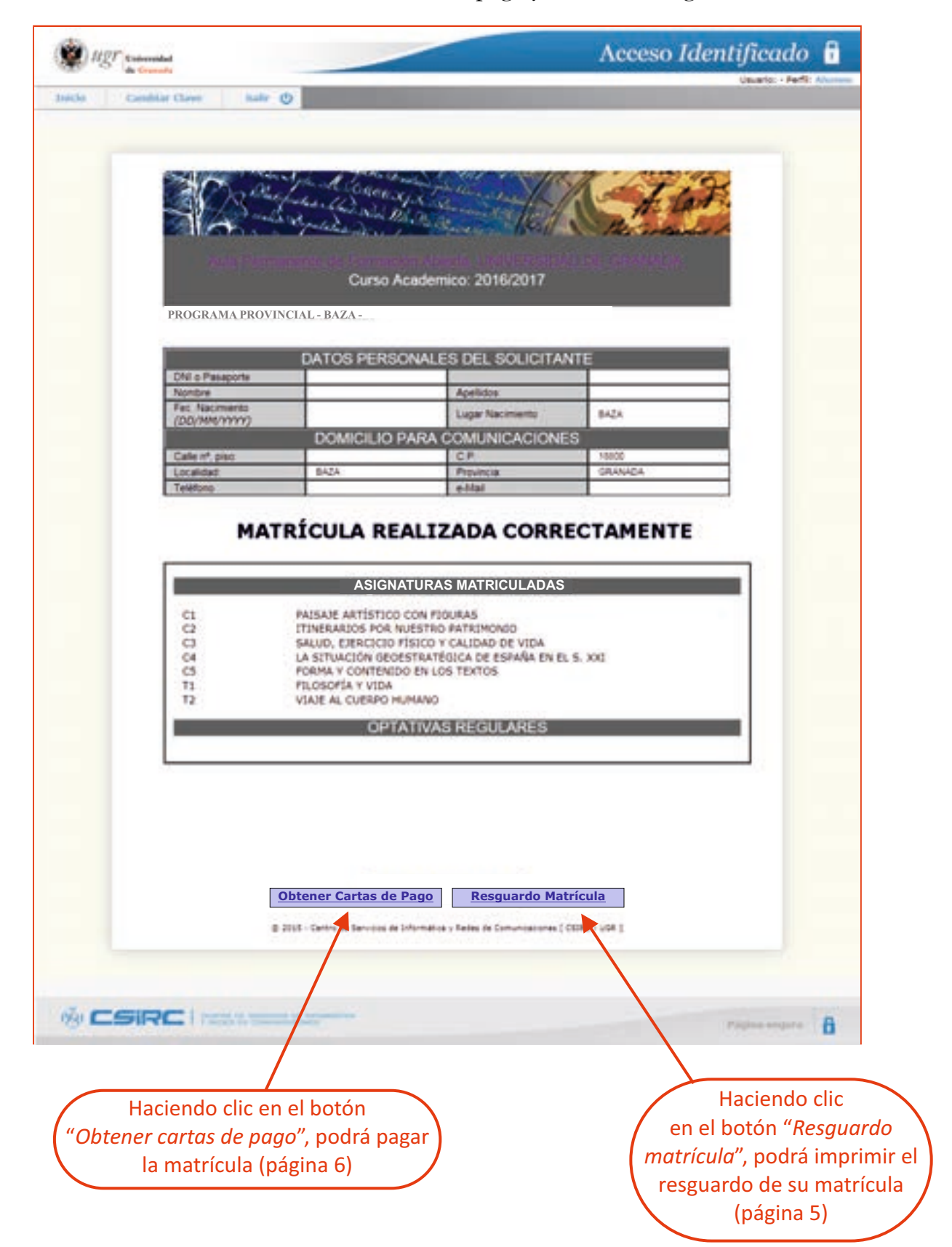

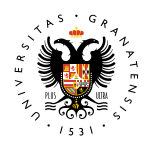

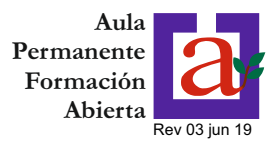

## **5.- RESGUARDO DE MATRÍCULA**

A continuación se reproduce el resguardo de matrícula que se obtiene. Este resguardo estará disponible aunque el plazo de matrícula haya finalizado.

#### PROVINCIAL - BAZA -

Aula Permanente de Formación Abierta. UNIVERSIDAD DE GRANADA. Curso Academico: 2016/2017

#### PROGRAMA ESPECIFICO UNIVERSITARIO PARA ALUMNOS MAYORES

|                                 | DATOS PERSONALE | S DEL SOLICITANTE |  |
|---------------------------------|-----------------|-------------------|--|
| DNI o Pasaporte                 |                 |                   |  |
| Nombre                          |                 | Apellidos:        |  |
| Fec. Nacimiento<br>(DD/MM/YYYY) |                 | Lugar Nacimiento  |  |
| DOMICILIO PARA COMUNICACIONES   |                 |                   |  |
| Calle nº, piso:                 |                 | C.P.              |  |
| Localidad:                      |                 | Provincia:        |  |
| Teléfono                        |                 | e-Mail            |  |

| Asignaturas MATRICULADAS - BAZA- |                                                       |  |
|----------------------------------|-------------------------------------------------------|--|
| T1                               | FILOSOFÍA Y VIDA                                      |  |
| T2                               | VIAJE AL CUERPO HUMANO                                |  |
| 01                               | PAISAJE ARTÍSTICO CON FIGURAS                         |  |
| 02                               | ITINERARIOS POR NUESTRO PATRIMONIO                    |  |
| O3                               | SALUD, EJERCICIO FÍSICO Y CALIDAD DE VIDA             |  |
| 04                               | LA SITUACIÓN GEOESTRATÉGICA DE ESPAÑA EN EL SIGLO XXI |  |
| O5                               | FORMA Y CONTENIDO EN LOS TEXTOS                       |  |
| O06                              | HISTORIA DE LAS MUJERES                               |  |
| 007                              | LA LENGUA ESPAÑOLA: USOS Y DESVIACIONES               |  |
| 012                              | CIENCIA EN LA VIDA COTIDIANA                          |  |
| 014                              | DERECHO, JUSTICIA Y CONVIVENCIA SOCIAL                |  |
| O16                              | PROTOCOLO                                             |  |

© 2015 - Centro de Servicios de Informática y Redes de Comunicaciones [ CSIRC - UGR ]

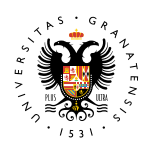

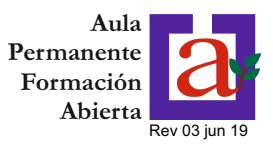

## 6.1.- PAGO DE LA MATRÍCULA (I)

Una vez realizada la matrícula, el pago del importe de la misma se realizará en el plazo de **dos días hábiles**, pudiendo elegir entre las siguientes opciones:

- ·A través del acceso identificado de la UGR (haciendo clic en el botón "Acceder Tarjeta bancaria")
- Imprimiendo la/s carta/s de pago y efectuando el ingreso de forma presencial en la entidad bancaria (haciendo clic en el botón "Carta de pago")

En esta pantalla figura la lista de pagos emitidos correspondientes a diferentes matriculas realizadas (Primer Ciclo, Segundo Ciclo, Optativas especiales). En caso de haber varios pagos emitidos correspondientes a una misma matrícula, deberá abonar seleccionar para su abono el último.

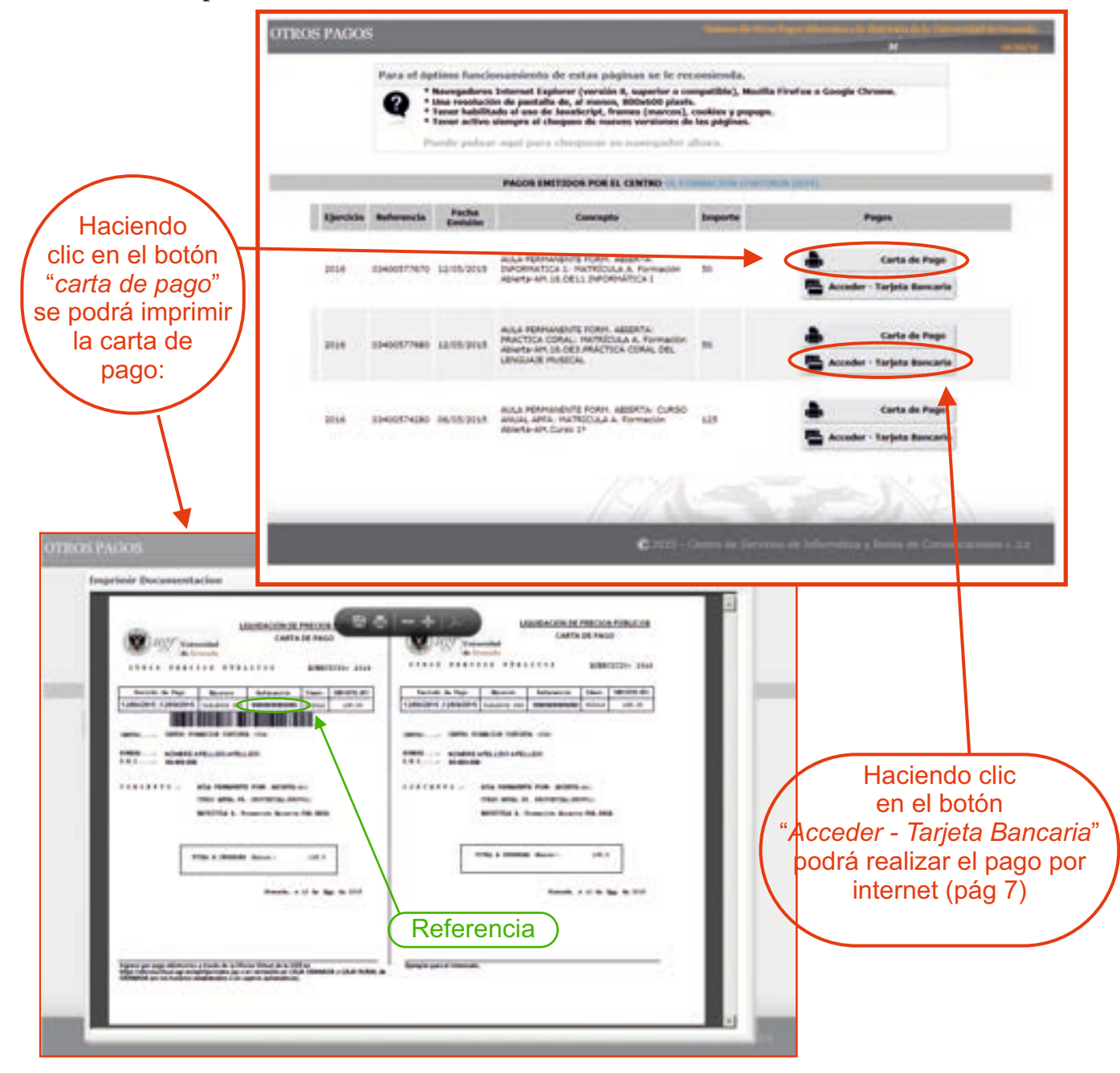

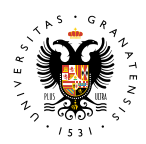

#### UNIVERSIDAD MATRÍCULA PROG. PROVINCIAL DE GRANADA Y CIUDADES AUTÓNOMAS

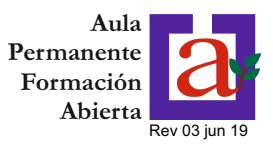

# 6.2.- PAGO DE LA MATRÍCULA (II)

Si se elige la opción "pago con tarjeta", aparecerá la siguiente pantalla informativa con los datos del pago.

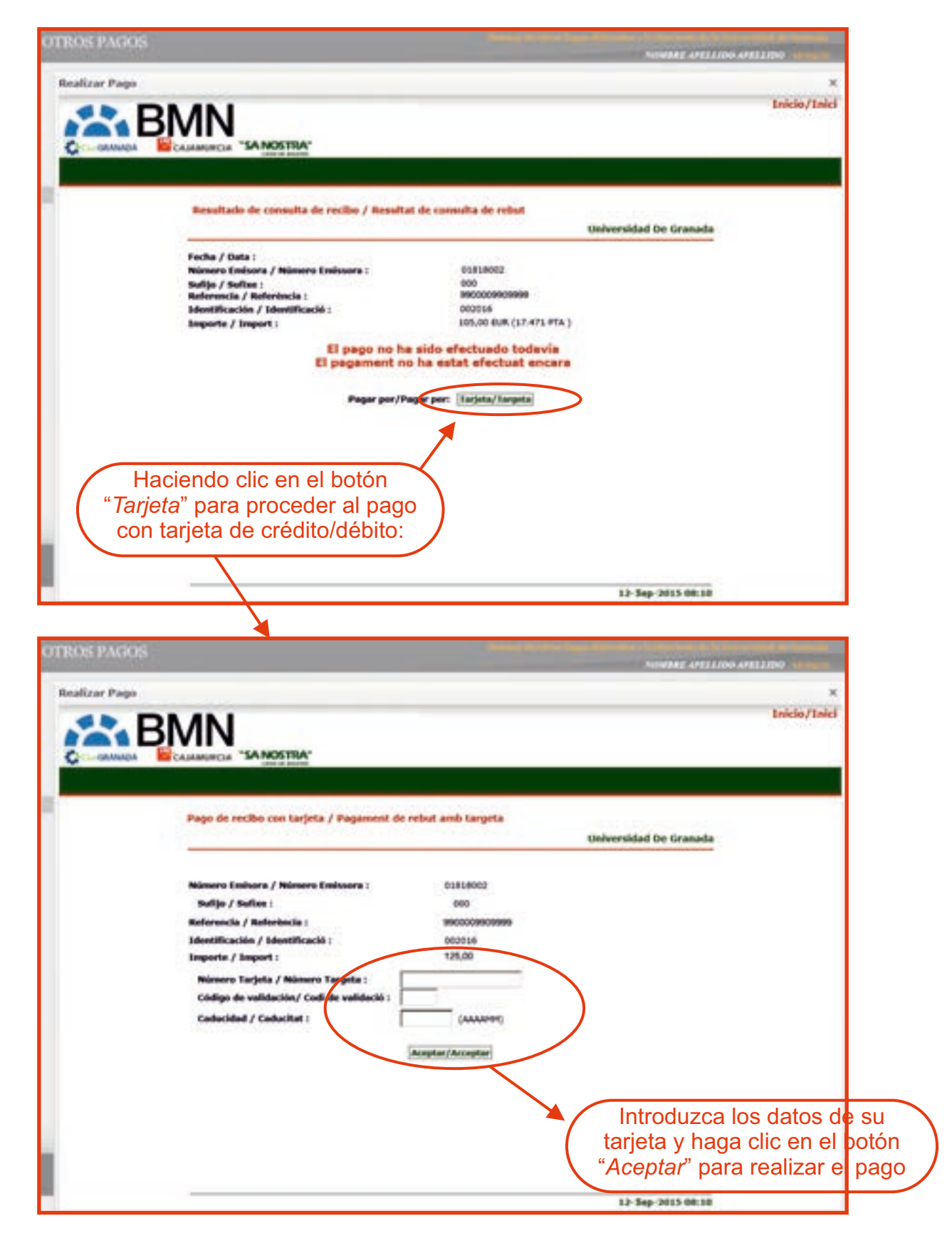